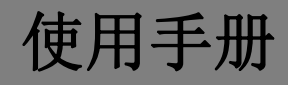

# K-BUS® KNX USB 接口

## KNX USB Interface\_V1.2

## BNUS-00/00.1

## BNRF-00/01.1

## BNRF-00/02.1

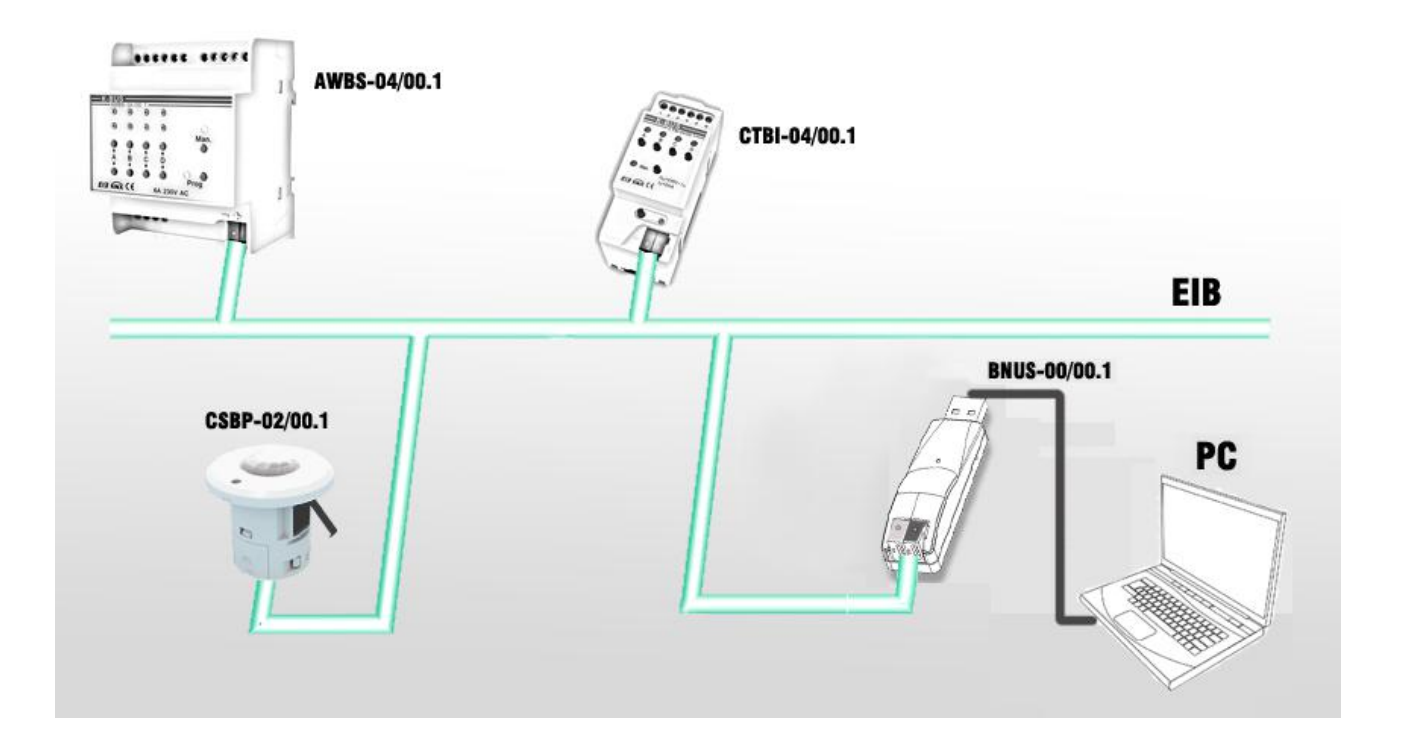

# KNX/EIB 住宅和楼宇智能控制系统

注意事项

1、请远离强磁场、高温、潮湿等环境;

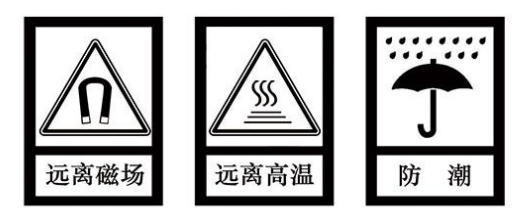

2、不要将设备摔落在地上或使之受到强力冲击;

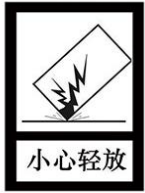

3、不要使用湿布或具挥发性的试剂擦拭设备;

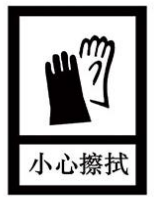

4、请勿自行拆卸本设备。

| 第一 | ·章  | 概要1                                       | l |
|----|-----|-------------------------------------------|---|
|    | 1.1 | BNUS-00/00.1(构成有线 USB 接口)1                | ł |
|    | 1.2 | BNRF-00/01.1 和 BNRF-00/02.1(构成无线 USB 接口)1 | l |
| 第二 | 章   | 技术参数3                                     | 3 |
|    | 2.1 | BNUS-00/00.1(KNX USB 接口)3                 | 3 |
|    | 2.2 | BNRF-00/01.1(无线 USB 收发器) 4                | ł |
|    | 2.3 | BNRF-00/02.1(无线 KNX 收发器)4                 | ł |
| 第三 | 章   | 尺寸图和连接图                                   | 5 |
|    | 3.1 | 尺寸图5                                      | 5 |
|    | 3.2 | 连线图                                       | 5 |
| 第四 | 章   | 软件工具                                      | 3 |

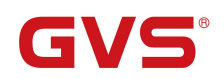

#### 第一章 概要

KNX USB 接口,是一个专为 KNX 智能楼宇控制系统设计的,用于实现 PC 与 KNX 系统之间的通讯。 KNX USB 接口分有线和无线通讯,其中无线通讯通过无线 KNX 收发器和无线 USB 收发器实现,具体说明如下:

### 1.1. BNUS-00/00.1 (构成有线 USB 接口)

KNX USB 接口实现的是有线 USB 接口通讯,此设备可通过一根标准的 A 型 USB2.0 接口延长线将 USB 通讯的接口连接到计算机上,设备的另一端连接到 KNX 总线。通过此设备计算机中的 ETS 软件(版 本 ETS3 及以上版本)可以给 KNX 装置分配物理地址,配置参数,对 KNX 装置进行调试,及总线监控。 当然在通讯端 KNX 总线足够长的情况下,也可以不通过 USB 延长延,直接连接计算机进行调试。

连接总线通讯接口和计算机之间的电缆的通讯距离要求小于 5m。

此设备提供的通讯接口是标准的 A 型 USB2.0 接口,采用标准连接方式。KNX 总线连接直接通过 KNX 接线端子连接,KNX 总线和 USB 接口同时给设备提供供电电压。

此设备没有应用程序。通过 ETS 软件(版本 ETS3 及以上版本)的"本地接口设置"可以直接修改 此设备的物理地址,出厂默认的物理地址是 15.15.255。

注意,对于 ETS3 和 ETS4,需要在计算机上安装一个 KNX 驱动程序,否则将导致设备连接不上计算机, 具体安装细节请查看相关文档说明。

此设备设计紧凑,外观如U盘一样小巧,精致,轻便易携。

设备上绿色的 LED 指示设备与 PC 连接正常,当设备与 PC 进行通讯时,绿色 LED 会闪烁;红色 LED 指示设备与 KNX 总线连接正常,当总线上有报文时,红色 LED 会闪烁。

#### 1.2. BNRF-00/01.1 和 BNRF-00/02.1(构成无线 USB 接口)

无线 KNX 收发器(BNRF-00/02.1)和无线 USB 收发器(BNRF-00/01.1)配套使用,实现的是无线 USB 接口通讯。无线 KNX 收发器连接 KNX 总线,无线 USB 收发器连接 PC,它们通过 RF 技术来实现 KNX 系统与 PC 之间的无线通讯,通过这两个设备可以使用计算机中的 ETS 软件(版本 ETS3 及以上版本)

给 KNX 装置分配物理地址,配置参数,对 KNX 装置进行调试,及总线监控。由于是无线通讯,因此在 工程调试过程中带给我们很大的便利性。

无线 USB 接口也没有应用程序,也是直接通过 ETS 软件(版本 ETS3 及以上版本)给设备分配物理地址的,出厂默认的物理地址是 15.15.255。

注意,需要在计算机上安装一个 KNX 驱动程序(GVS USB driver for KNX.exe),否则将导致此设备连接不上计算机。

无线 KNX 收发器和无线 USB 收发器都设计得很紧凑,无线 KNX 收发器能被安装在一个传统的 80mm × 80mm 或 86mm×86mm 接线盒中。无线 USB 收发器根据使用需要可以安装在很多地方。

安装时,注意无线 KNX 收发器的天线必须安装在无线 USB 收发器能正常接收的范围之内,以免通讯连接不上。

当无线 USB 收发器连接上 PC 时,设备上的红色 LED 亮,当无线 KNX 收发器和无线 USB 收发器可以进行通讯时,两个设备上的绿色 LED 闪烁。

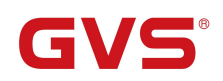

## 第二章 技术参数

## 2.1. BNUS-00/00.1(KNX USB 接口)

| 电源    | 工作电压            | 21-30V DC,通过 KNX 总线获得 |
|-------|-----------------|-----------------------|
|       | 电流消耗, KNX       | <12mA                 |
|       | 待机功耗,KNX        | <360mW                |
|       | USB 电压          | 5V DC                 |
|       | USB 电流          | <100mA                |
|       | USB 功耗          | <500mW                |
|       | KNX 和 USB 总功耗   | <860mW                |
| 通讯接口  | 标准 USB2.0 接口    |                       |
| 连接    | KNX             | 总线连接端子(红/黑)           |
|       | 计算机             | A型USB2.0接口            |
| 操作和指示 | 红色 LED 和按键 D    | 编程物理地址                |
|       | LED USB/link    | 计算机连接指示,绿色            |
|       | LED USB/link 闪烁 | USB 接口与计算机进行通讯        |
|       | LED EIB/link    | 总线连接指示, 红色            |
|       | LED EIB/link 闪烁 | 总线上有报文传输              |
| 温度范围  | 运行              | -5 ° C + 45 ° C       |
|       | 存储              | - 25 ° C + 55 ° C     |
|       | 运输              | - 25 ° C + 70 ° C     |
| 环境条件  | 湿度              | <93%,结露除外             |
| 通讯距离  | <5m             |                       |
| 安裝位置  | 根据需要            |                       |
| 尺寸    | 18mm×20mm×77mm  |                       |
| 重量    | 0. 1kg          |                       |

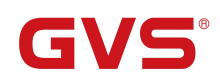

## 2.2. BNRF-00/01.1(无线 USB 收发器)

| 电测   | 原         | USB 电压        | 5V DC                      |
|------|-----------|---------------|----------------------------|
|      |           | USB 电流        | <100mA                     |
|      |           | USB 功耗        | <500mW                     |
| 通讯接[ |           | 标准 USB2.0 接□  |                            |
| 连打   | 妾         | 计算机           | A型USB2.0接口                 |
|      |           |               | 标准的 USB 延长线最大长度 5m         |
| 指え   | T         | 设备跟 PC 连接正常时, | 设备上红 LED 亮;无线连接正常时,绿 LED 闪 |
| 温度范围 | 韦         | 运行            | - 5 ° C + 45 ° C           |
|      |           | 存储            | - 25 ° C + 55 ° C          |
|      |           | 运输            | - 25 ° C + 70 ° C          |
| 环境条件 | 4         | 湿度            | <93%,结露除外                  |
| 安装位置 | 置         | 根据需要          |                            |
| 通信距离 | <u>کې</u> | <30m,受天线的方向及  | 阻碍物影响                      |

## 2.3. BNRF-00/02.1(无线 KNX 收发器)

| 电   | 源  | 工作电压        | 21-30V DC,通过 KNX 总线获得 |
|-----|----|-------------|-----------------------|
|     |    | 电流消耗,KNX    | <12mA                 |
|     |    | 待机功耗,KNX    | <360mW                |
| 连   | 接  | KNX         | 总线连接端子(红/黑),0.8mm²    |
| 指   | 示  | 无线连接正常时,设   | 备上绿 LED 闪烁            |
| 温度刻 | 范围 | 运行          | - 5 ° C + 45 ° C      |
|     |    | 存储          | - 25 ° C + 55 ° C     |
|     |    | 运输          | - 25 ° C + 70 ° C     |
| 环境氛 | 条件 | 湿度          | <93%,结露除外             |
| 安装位 | 立置 | 根据需要        |                       |
| 通信  | 距离 | <30m,受天线的方向 | 向及阻碍物影响               |

### 第三章 尺寸图和连接图

3.1. 尺寸图

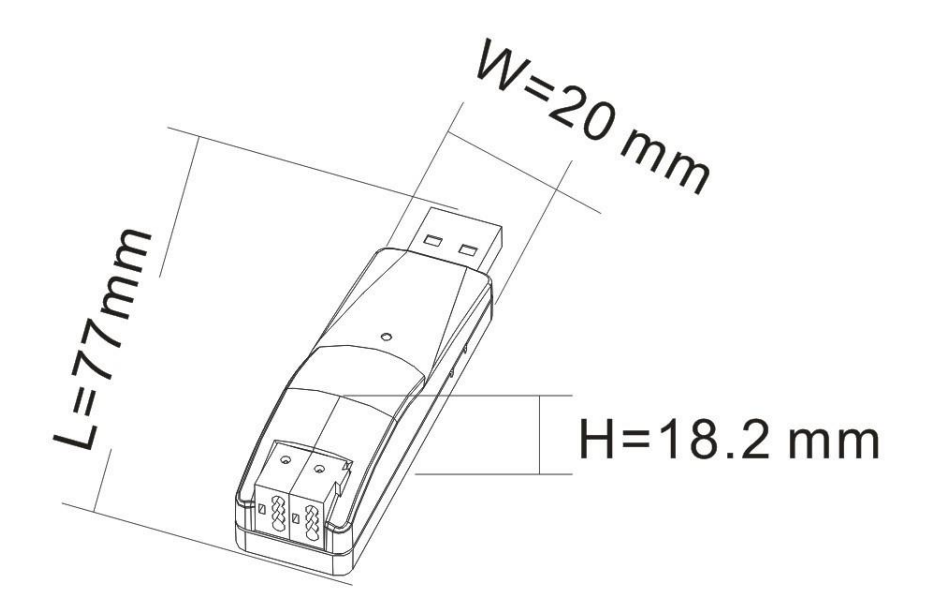

图 1. BNUS-00/00.1

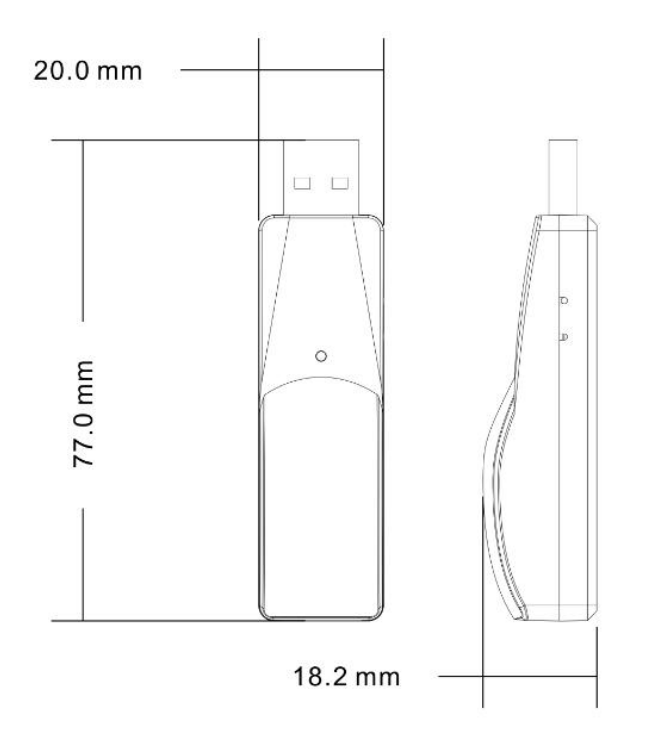

图 2. BNRF-00/01.1

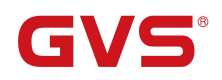

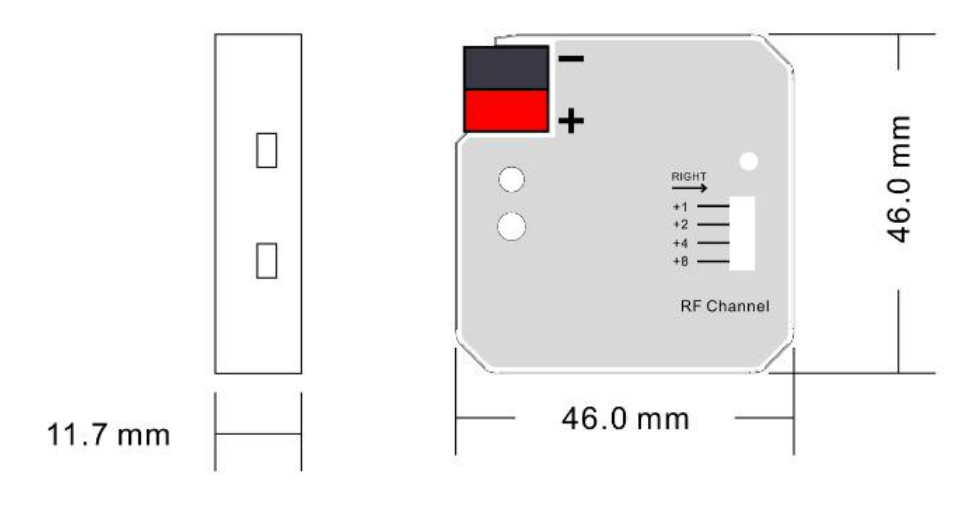

图 3. BNRF-00/02.1

3.2. 连线图

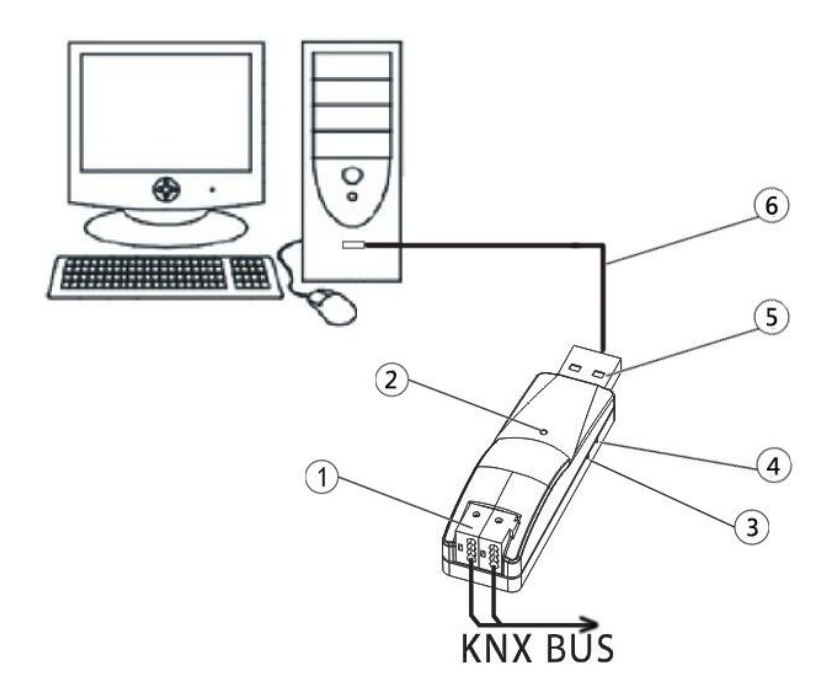

图 4. BNUS-00/00.1

- ① KNX 总线连接端子
- ② 红色亮, USB 接口跟 KNX 总线连接正常;闪烁表示总线上有报文;

绿色亮, USB 接口跟 USB 连接正常, 闪烁表示 USB 接口跟计算机通讯。

- ③ 红色 LED 指示进入物理地址编程状态,绿色 LED 闪烁指示设备应用层工作正常
- ④ 编程按钮
- ⑤ USB 接口
- ⑥ USB 延长线

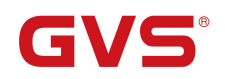

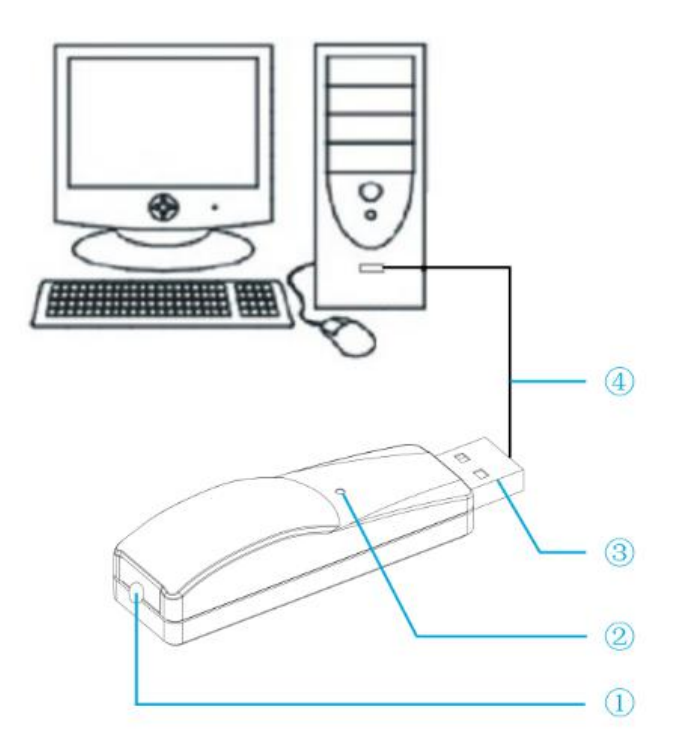

图 2. BNRF-00/01.1

- ①天线连接端
- ②状态指示灯,当无线连接正常时,LED 会闪烁;

红色 LED 指示设备与 PC 连接正常

③USB 接口

④USB 延长线,根据需要使用或不使用

#### 注意:

无线 USB 收发器的通道设置需要通过软件工 具 K-BUS Snail Tool 进行设置。PC 上需安装 falcon、ETS3 或 ETS4 软件,此软件工具才可正常 运行。

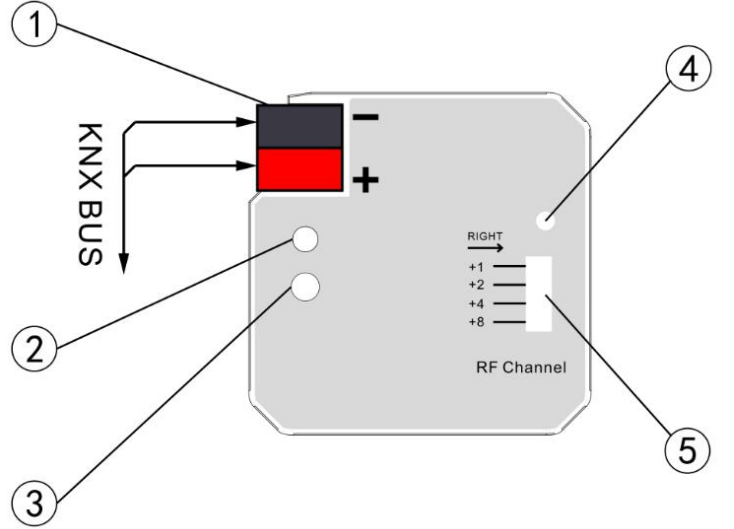

图 3. BNRF-00/02.1

- ① KNX 总线连接端子
  - ② 状态指示灯,当无线连接正常时,LED 会闪烁。
  - ③ 备用按钮,未使用
  - ④ 天线连接端
  - ⑤ 通道选择,所选通道需要跟 USB 端匹配,在一 个区域内最多可以配 15 对无线 KNX/USB 收

发器

## 第四章 软件工具

**GVS**<sup>®</sup>

此软件工具用于给无线 USB 收发器设置通道。软件启动后界面如下:

| Upgrade Tool | list       |    |  |
|--------------|------------|----|--|
| USB          | SerialPort | IP |  |
| Useful Tool  |            |    |  |
|              | Ť.         |    |  |
| USB RF CHN   |            |    |  |

图 4.1 启动界面

这里需要用到的功能是 USB RF CHN SET, 其它功能未用到。点击按钮 USB RF CHN SET, 进入以下界面:

| 🔽 RIG                   | HT                        |                   |
|-------------------------|---------------------------|-------------------|
| ♥ RIG<br>♥ RIG<br>■ LEF | HT<br>Get<br>Channel<br>I | Change<br>Channel |

图 4.2 通道设置界面

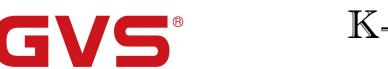

RIGHT
RIGHT
RIGHT
LEFT

1. 此复选框用于选择通道,选择时为右,不选择时为左。选择的通道需要跟无线 KNX 收发器上的通道相匹配。

2. 选择好通道后,点击按钮 ,使其生效,此时无线 USB 收发器的通道并设置好了。

3. 点击按钮 (Channel , 可以得到无线 USB 收发器的当前通道设置。可以通过操作第 1、2 步进行 通道更改,不改变时,可以手动拔无线 KNX 收发器的通道开关,让其跟无线 USB 收发器的设置相匹配

4. 当无线 USB 收发器和 KNX 收发器的通道匹配后,设备上的状态指示灯将闪烁,此时可以正常通讯了,注意他们的天线必须放置在可以相互接收信号的区域内。